## CREATE AN APPLICATION FOR CSUCC ONLINE ADMISSION

**Step 1.** Visit https://myadmission.csucc.edu.ph to get started.

**Step 2.** Click **Login** in the upper right corner of the page.

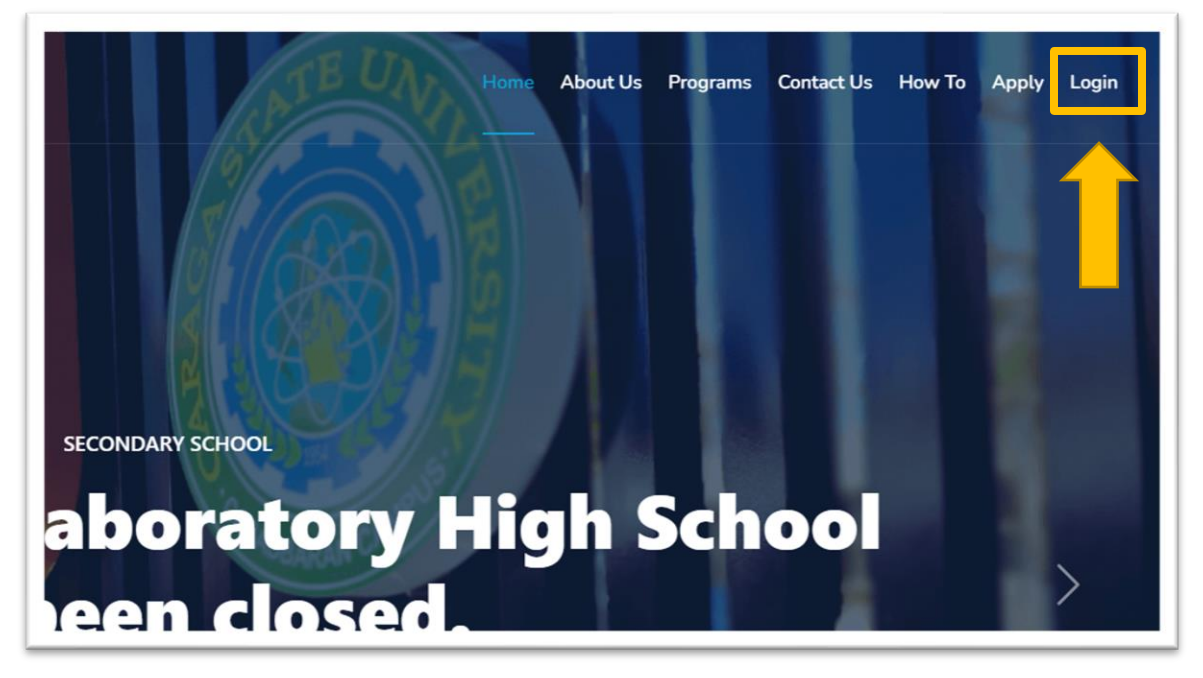

Step 3. Log in your account credentials.

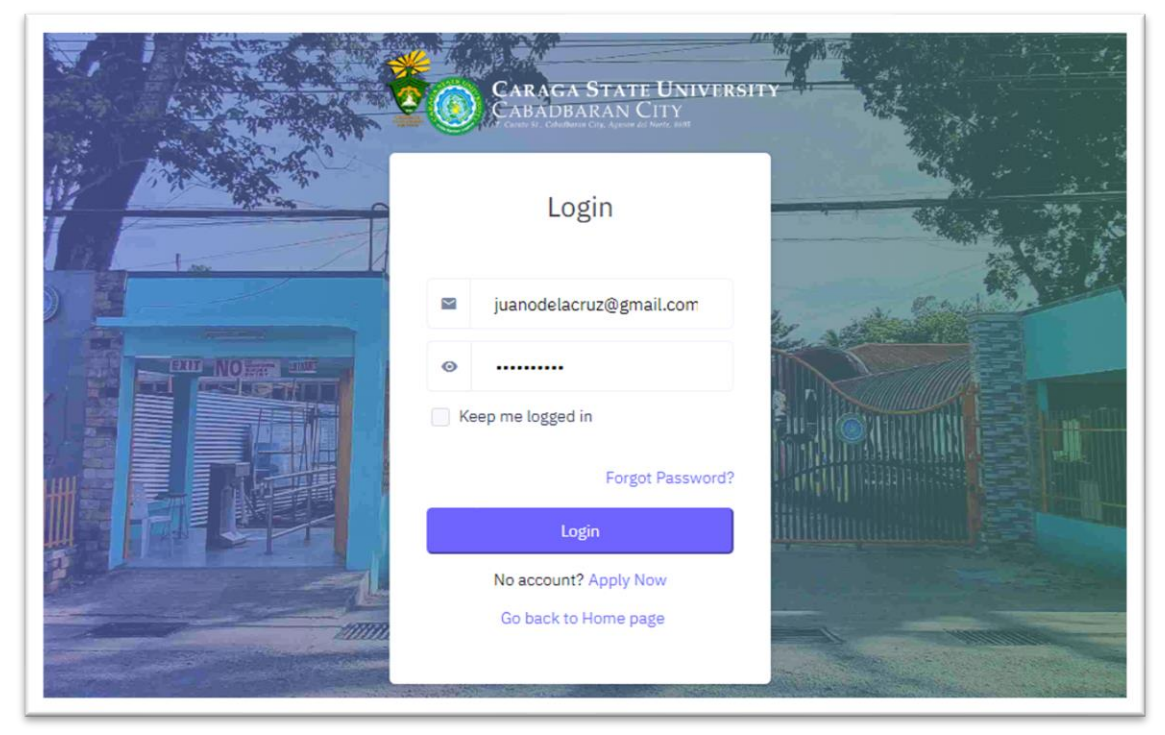

After logging in, the first page to appear is your **Dashboard.** Displayed in this page are the admission statuses of different academic tracks offered by CSUCC. You can also see here your current application and your examination schedule for admission.

| CARAGA STATE UNIVERSITY                             | E                                                     |                                                             |                                                     | e 🗄 🕁 😨          |
|-----------------------------------------------------|-------------------------------------------------------|-------------------------------------------------------------|-----------------------------------------------------|------------------|
| MAIN                                                | Dashboard                                             |                                                             |                                                     | Home / Dashboard |
| Notifications                                       | Admission Status                                      |                                                             |                                                     |                  |
| My Applications My Appointments SETTINGS My Account | SECONDARY SCHOOL<br>DED<br>D unit 3023-04-26<br>Apply | UNDERGRADUATE SCHOOL<br>OPEN<br>O Until 2023-04-26<br>AUFLY | GRADUATE SCHOOL<br>CLOSE<br>C) usels further notice |                  |
|                                                     | My Current Application                                | My Incoming Examin                                          | ation Schedule                                      |                  |
|                                                     |                                                       |                                                             |                                                     |                  |
|                                                     |                                                       |                                                             |                                                     |                  |
|                                                     |                                                       |                                                             |                                                     |                  |

**Option 1.** Click **APPLY** button below the selected academic track

| CARAGA STATE UNIVERSITY<br>CABADBARAN CITY | E                |                      |                                 |
|--------------------------------------------|------------------|----------------------|---------------------------------|
| MAIN                                       | Dashboard        |                      |                                 |
| Notifications                              | Admission Status |                      |                                 |
| My Applications                            | SECONDARY SCHOOL | UNDERGRADUATE SCHOOL | GRADUATE SCHOOL                 |
| My Appointments                            | OPEN             | OPEN                 | CLOSE<br>© Until further notice |
| ⊗ My Account >                             | APPLY            | APPLY                |                                 |

then proceed to **Step 5.** 

**Option 2.** Click **My Applications** button in the side menu.

| CARAGA STATE UNIVERSITY<br>CABADBARAN CITY<br>Found Conductory spin of the last | E.                        |                          |                                  |
|---------------------------------------------------------------------------------|---------------------------|--------------------------|----------------------------------|
| ) Dashboard                                                                     | Dashboard                 |                          |                                  |
| Notifications                                                                   | Admission Status          |                          |                                  |
| HER<br>) My Applications                                                        | SECONDARY SCHOOL          | UNDERGRADUATE SCHOOL     | GRADUATE SCHOOL                  |
| My Appointments                                                                 | OPEN<br>Duntil 2023-06-26 | OPEN<br>Dunii 2023-06-26 | CLOSE<br>C) Until further notice |
| My Account                                                                      | APPLY                     | APPLY                    |                                  |

**Step 4.** Click **APPLY** button and select an academic track.

| Applications                                                            |                                          |                                         |
|-------------------------------------------------------------------------|------------------------------------------|-----------------------------------------|
| My Current Application                                                  |                                          | My Rece                                 |
|                                                                         | You have no current application          |                                         |
|                                                                         |                                          |                                         |
|                                                                         |                                          |                                         |
|                                                                         |                                          |                                         |
| APPLY                                                                   |                                          |                                         |
| APPLY<br>Choose your academic track                                     |                                          |                                         |
| APPLY<br>Choose your academic track<br>SECONDARY                        | UNDERGRADUATE                            | GRADUATE                                |
| APPLY<br>Choose your academic track<br>SECONDARY<br>Apply for Secondary | UNDERGRADUATE<br>Apply for Undergraduate | <b>GRADUATE</b><br>Apply for Graduate   |
| Choose your academic track SECONDARY Apply for Secondary APPLY          | UNDERGRADUATE<br>Apply for Undergraduate | GRADUATE<br>Apply for Graduate<br>APPLY |

**Step 5.** Complete all the information needed for the application. Click the **FILL OUT** button to fill out the application form.

| Create Application                                                                                                    | Home / My Applications / Create Application |
|----------------------------------------------------------------------------------------------------|---------------------------------------------|
| III IMPORTANT III Please fill out the forms carefully to avoid errors in your future documents.                                  |                                             |
| III NOTE III Please fill out all the forms to create a new application.                                                          |                                             |
| PERSONAL INFORMATION                                                                                                    |                                             |
| This form is used to gather relevant data about the applicant, including contact details, date of birth, etc.                    | Incomplete                                  |
| FAMILY INFORMATION                                                                                                    |                                             |
| This form is used to gather relevant data about the applicant's family, including contact details, occupation, etc.              | Incomplete                                  |
| SCHOLASTIC INFORMATION                                                                                                    |                                             |
| This form is used to gather relevant data about the applicant's scholastic history, including school names, year graduated, etc. | Incomplete                                  |

A check mark and complete remarks will appear once your information has been validated successfully.

| Create Application                                                                                                    | Home / My Applications / Create Application |
|----------------------------------------------------------------------------------------------------|---------------------------------------------|
| III IMPORTANT III Please fill out the forms carefully to avoid errors in your future documents.                                                                       |                                             |
| III NOTE III Please fill out all the forms to create a new application.                                                                                               |                                             |
| PERSONAL INFORMATION                                                                                                    |                                             |
| This form is used to gather relevant data about the applicant, including contact details, date of birth, etc. UPDAYE                                                  | Complete                                    |
|                                                                                                    |                                             |
| FAMILY INFORMATION                                                                                                    |                                             |
| FAMILY INFORMATION This form is used to gather relevant data about the applicant's family, including contact details, occupation, etc. FILL UP                        | Incomplete                                  |
| FAMILY INFORMATION This form is used to gather relevant data about the applicant's family, including contact details, occupation, etc. FILL UP SCHOLASTIC INFORMATION | Incomplete                                  |

NOTE: Application forms must be completed before you can create an application for admission.

**Step 6.** Once you complete all forms needed for application, check the **I AGREE** checkbox (please read the contents of the consent form). Then click **Create Application** button.

| PROGRAM PRIORITIES                                                                                                    |                                                       |
|----------------------------------------------------------------------------------------------------|-------------------------------------------------------|
| This form is used to gather relevant data about the applicant's scholastic history, including school names, year graduated, etc.                                                                                                    | Complete                                              |
| Consent Form The Caraga State University Cabadbaran City is committed to protecting your personal information and adheres to compliance with the Data Privacy Act of 2012. By checking the LAGREE checkbox, I verify that I am of legal age or with consent of any of my legal guardian/parent and is going to take the Caraga State University Cabadbaran City Admission Test for Hi allowing the Caraga State University Cabadbaran City and City and Process my data. I am aware that this personal information will not be passed on nor sold, but rather for verification and identification; (For further information, you can visit our Policy Statement) | gh School. By using this form, I am<br>purposes only. |
| Create Application                                                                                                    |                                                       |

Wait until an **APPLICATION SUCCESSFUL** prompt appears.

| the applicant's | scholastic history, including school names, year graduated, etc.                      |
|-----------------|---------------------------------------------------------------------------------------|
|                 | APPLICATION SUCCESSFUL                                                                |
|                 | Your application has been approved. Please check your email for further instructions. |
| the applicant'  | Close                                                                                 |
|                 |                                                                                       |

Congratulations! You have now an active application for CSUCC admission. You can proceed now on <u>booking an examination schedule</u>.